Alur Booking Antrian Layanan LPSE Kota Bogor Melalui Aplikasi MPP Kota Bogor

- 1. Silahkan install aplikasi MPP Kota Bogor melalui App Store dan Play Store.
- 2. Setelah selesai install aplikasi MPP Kota Bogor, lakukan registrasi lalu sign in menggunakan akun yang sudah didaftarkan.
- 3. Setelah berhasil login, maka akan muncul tampilan "Layanan" seperti dibawah ini.

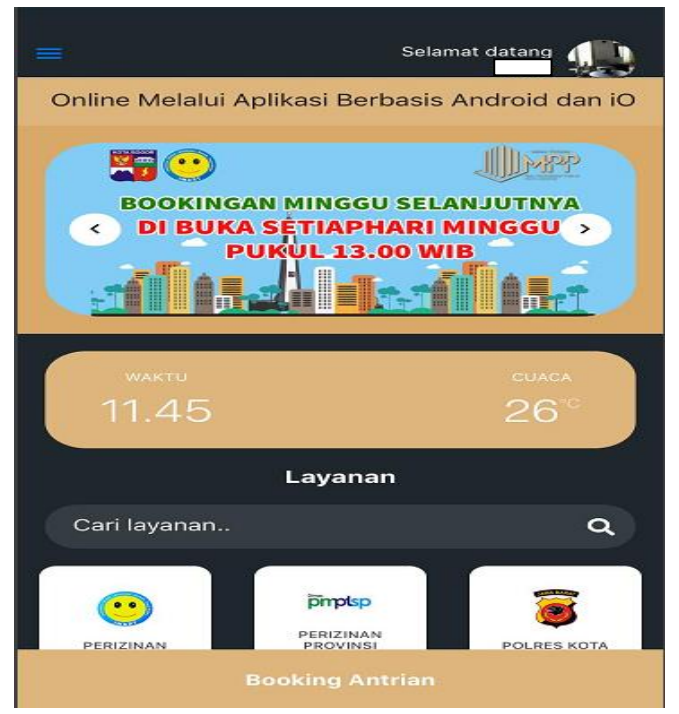

4. Setelah itu scroll kebawah pilih LPSE atau bisa cara layanan ketik LPSE lalu pilih layanan yang akan di booking. Lalu klik "Booking Antrian".

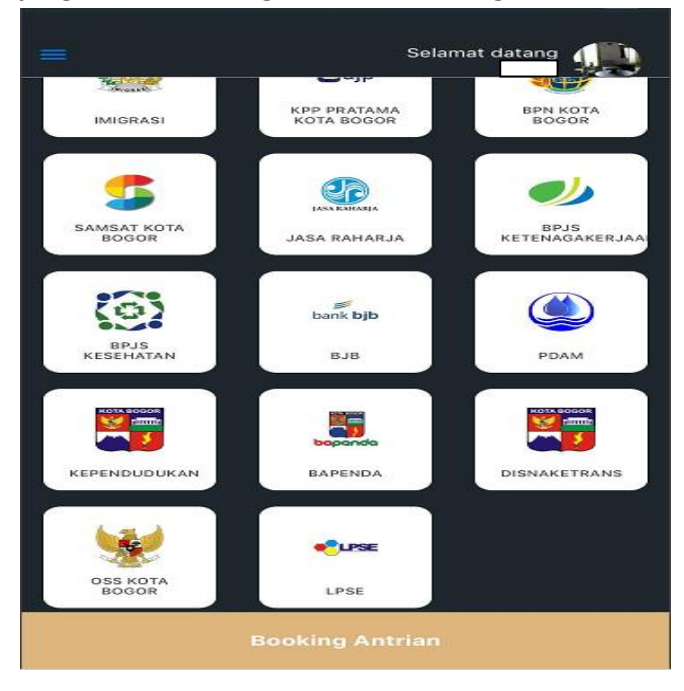

5. Setelah klik "Booking Antrian" muncul tampilan "Informasi Layanan" yang dapat dipilih untuk booking layanan LPSE. Terdapat 5 pilihan layanan yakni registrasi offline dan verifikasi berkas, perubahan data perusahaan, permohonan informasi user ID, konsultasi pengadaan secara elektronik, dan permohonan pelatihan SPSE.

| < Back LP                           | SE                                |                                      |  |  |
|-------------------------------------|-----------------------------------|--------------------------------------|--|--|
| •CLPSE                              | LPSE<br>Tentang Instansi La       | yanan                                |  |  |
| INFORMASI LAYANAN                   |                                   |                                      |  |  |
| LREGISTRASI<br>OFFLINE DAN<br>VERIF | 2.PERUBAHAN<br>DATA<br>PERUSAHAAN | S.PERMOHONAN<br>INFORMASI<br>USER ID |  |  |
| 4.KONSULTASI<br>PENGADAAN<br>SECARA | 5.PERMOHONAN<br>PELATIHAN<br>SPSE |                                      |  |  |

6. Silahkan pilih layanan yang akan dibooking, setelah itu scroll kebawah lalu klik "Booking Layanan". Tampilannya seperti dibawah ini.

| 🗸 BackInformasi Layanan                                                                                                    |         |  |  |
|----------------------------------------------------------------------------------------------------|---------|--|--|
| <ol> <li>9. Penyedia mengisi evaluasi layanan pada aplikasi<br/>helpdesk ticketing</li> <li>10. Penyedia mengisi IKM (Indeks Kepuasan<br/>Masyarakat)</li> <li>11. Verifikator mengaktifkan akun SPSE penyedia</li> <li>12. Informasi aktivasi akun SPSE penyedia akan<br/>diinfokan melalui aplikasi helpdesk ticketing pada<br/>link berikut ini http://helpdesklpse.kotabogor.go.id/<br/>setelah proses</li> <li>registrasi offline dan verifikasi berkas dilakukan<br/>oleh verifikator.</li> <li>13. Pendampingan pengisian pada aplikasi Sistem<br/>Informasi Kineria Penyedia (SIKaP)</li> </ol> |         |  |  |
| Jangka Waktu Penyelesaian                                                                                                    |         |  |  |
| Maksimal 15 menit                                                                                                    |         |  |  |
| Biaya/Tarif                                                                                                    |         |  |  |
| Tidak dikenakan biaya                                                                                                    |         |  |  |
| Produk Pelayanan                                                                                                    |         |  |  |
| Aktif nya akun pada SPSE yang dapat digunakan<br>untuk login ke SPSE Kota Bogor                                                                                                    |         |  |  |
| Booking Layanan                                                                                                    |         |  |  |
|                                                                                                    |         |  |  |
|                                                                                                    | Kembali |  |  |

7. Muncul tampilan "Booking Antrian", silahkan pilih tanggal dan waktu untuk booking antrian layanannya. Lalu klik "Ambil kode Booking", setelah itu akan muncul tampilan "Booking layanan berhasil".

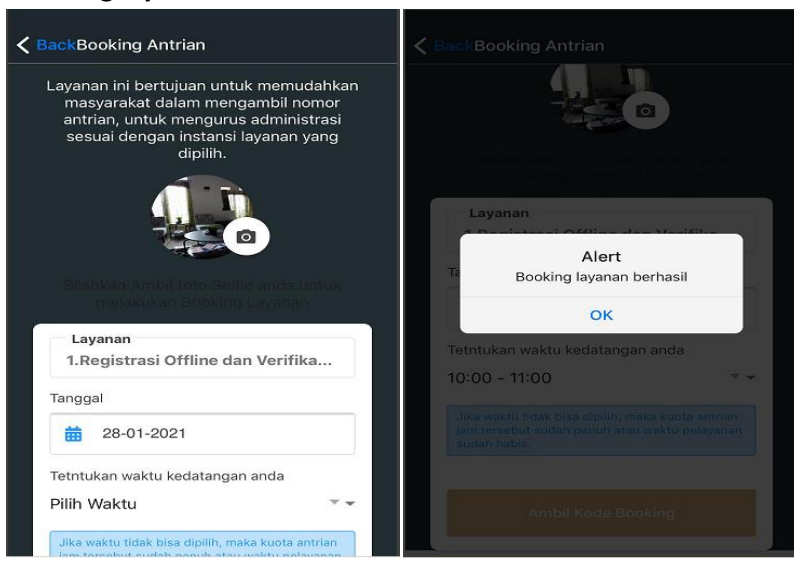

8. Maka booking antrian tersebut akan masuk kedalam "Booking List".

| < | Booking List        |                                                         |                                |  |
|---|---------------------|---------------------------------------------------------|--------------------------------|--|
|   | • <sup>©</sup> LPSE | LPSE<br><b>1.Registrasi (</b><br><b>①</b> 10:00 - 11:00 | Dffline d<br>苗 29 Januari 2021 |  |

9. Silahkan klik "Booking Antrian" untuk mendapatkan "Kode Booking"

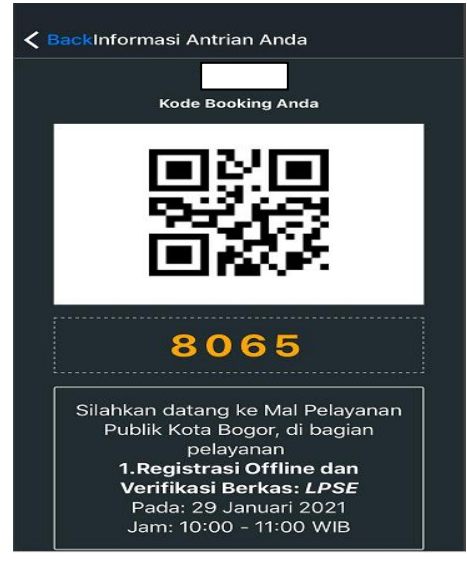

10. Setelah mendapatkan kode booking, silahkan datang ke MPP Kota Bogor sesuai dengan waktu yang sudah di booking.